## راهنمای ثبت پیشنهاد جدید در سامانه پیشنهادات

ابتدا آدرس سامانه پیشنهادات را در گوگل کروم تایپ کنید sus.behdasht.gov.ir و یا از طریق سایت دانشگاه -میز خدمت الکترونیک -سامانه های دانشگاه - سامانه های تحول اداری - سامانه پیشنهادات اقدام کنید.

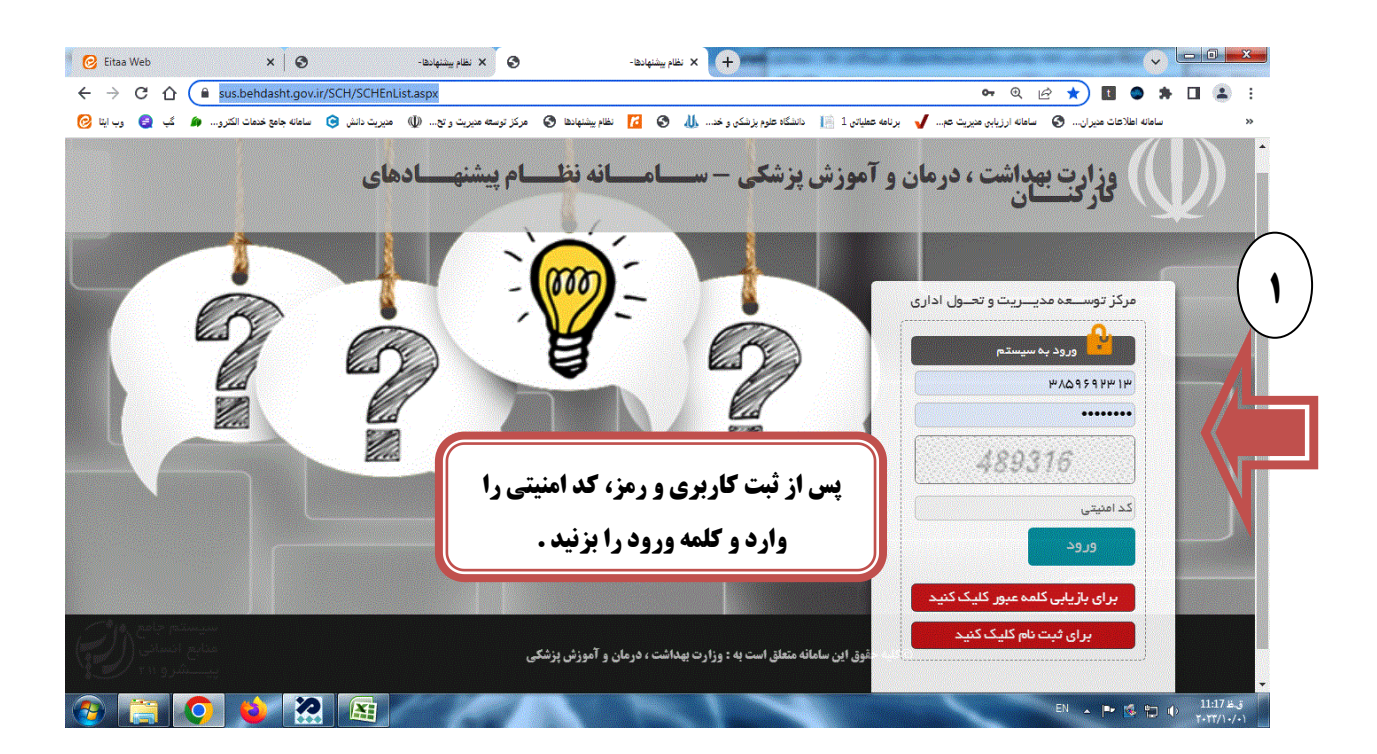

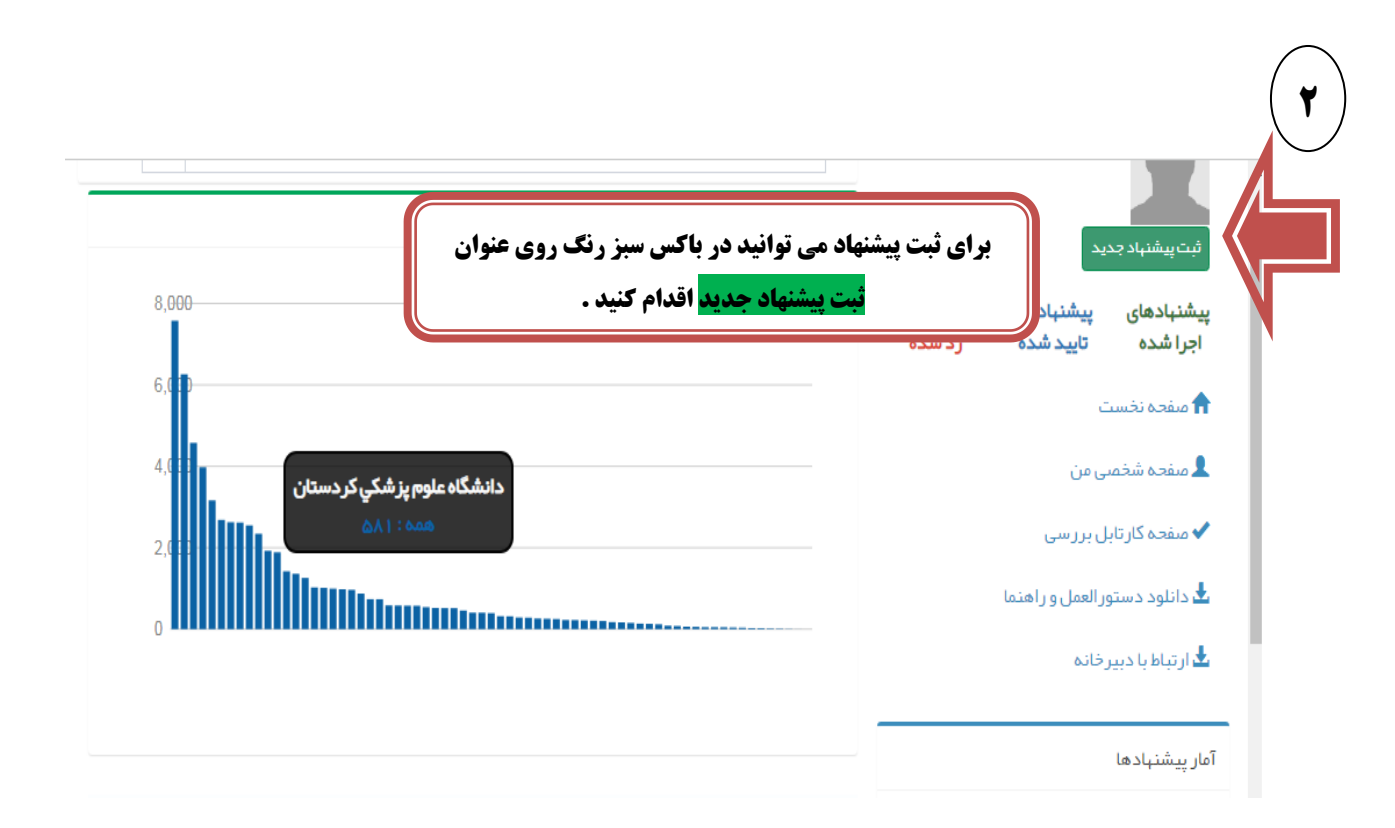

١

## تعبدنامه نظام پیشنہادات

تعریف و مشخصات پیشنهاد:

هرنوع ایده، نظر، فکر و راهکار در راستای ارتقای کیفیت خدمات وزارت بهداشت به مشتریان داخلی یا حارجی (مردم) ارائه شود و به طور خاص منجر به یکی از موارد زیر گردد، پیشتهاد گفته می شود:

> بهبود فرایندهای انجام کار؛ ارتقای بهره وری واحد یا سازمان؛

امکان ایجاد صرفه جوینی به نجوی که به اصل خدمات و رفاه ارائه دهــدگان خدمت خدشـه ای وارد نشود.

ارائه راهکار عملیاتی برای کاه<mark>ی</mark>ش هزینه ها ؛

بهبود فعالیتهایی که منجر به افزایش ایمنی و سلامت مشتریان داخلی و خارجی(مردم) گردد.

ارتقاء و اصلاح رویه های کاری در جهت افزایش رضایتمندی مشتریان داخلی و خارجی(مردم) سازمان.

اجرای بیشتهاد باید:

عملی<mark>اتی</mark> باشد.

هزینه اجرا از منافع حاصل از آن کمتر باشد. (در موارد خاص هزینه اثر بخشتی محاسبه گردد. )

|                           | ارتقاء و اصلاح رویه فای کاری در جهت افزایش رضایتمندی مشتریان داخلی و خارجی(مردم)        |
|---------------------------|-----------------------------------------------------------------------------------------|
|                           | سازمان.<br>اجرای بیشنهاد بای <i>د</i> :                                                 |
|                           | عملیاتی باشد.                                                                           |
|                           | هزینه اجرا از منافع حاصل از آن کمتر باشد. (در موارد خاص هزینه اثر بخشی محاسبه گردد. )   |
|                           | حتى الامكان پيشنهاد دهنده در اجراى پيشنهاد مشاركت كند.                                  |
|                           | منع فانونی نداشته باشد.                                                                 |
| <mark>تایید می کنم</mark> | پس از تکمیل تعهد نامه نظام پیشنهادات و تیک<br>کلید <mark>تائیدو ادامه</mark> را بزنید . |
|                           | - مطالب فوق را خوانده و آنها را                                                         |
|                           | 0 تاييد مىكنم                                                                           |
| تاييد و اذامه             | 🛛 باييد بقىكىم                                                                          |
|                           |                                                                                         |

تاييد و ادامه

|                                      | ه دار اقدام کنید.                                                                             | به تکمیل عناوین ستار                                                                                       | <b>ه پیشنهاد جدید نسبت ب</b>                                | برای ارائ                         |                                                                |
|--------------------------------------|-----------------------------------------------------------------------------------------------|----------------------------------------------------------------------------------------------------|-------------------------------------------------------------|-----------------------------------|----------------------------------------------------------------|
|                                      |                                                                                               |                                                                                                    |                                                             |                                   |                                                                |
| ×                                    |                                                                                               | فراخوان :                                                                                                  | * ~                                                         | <u></u>                           | دبیرخانه :                                                     |
| · ·                                  | طرح                                                                                           | نوع پیشنہاد :                                                                                              | *                                                           | انتخاب                            | محور پیشنہاد :                                                 |
| <b>N</b>                             |                                                                                               |                                                                                                    |                                                             | عنون                              | عتوان :                                                        |
|                                      |                                                                                               |                                                                                                    |                                                             | خلاصه پیشنهاد                     | خلاصه پیشنهاد :                                                |
| 8                                    |                                                                                               |                                                                                                    | 4                                                           |                                   | حداکثر ۵۰۰ حرف                                                 |
|                                      |                                                                                               |                                                                                                    | * ~                                                         |                                   | تاتیر حاصل از اجرا :                                           |
|                                      |                                                                                               |                                                                                                    |                                                             |                                   |                                                                |
| می است.                              | <b>ین ستاره دار الزا</b>                                                                      | ح تفضیلی تکمیل عناو                                                                                        | درقسمت شر                                                   |                                   |                                                                |
|                                      |                                                                                               |                                                                                                    |                                                             |                                   | سرح تفضيلی                                                     |
| *                                    |                                                                                               |                                                                                                    |                                                             |                                   | استانات و تعاييب روش تعدي                                      |
| *                                    |                                                                                               |                                                                                                    |                                                             |                                   | روش پيشتہادي                                                   |
| <b>N</b>                             |                                                                                               |                                                                                                    |                                                             |                                   |                                                                |
| *                                    |                                                                                               |                                                                                                    |                                                             |                                   | مزاياي روش پيشنہادي .                                          |
| *                                    |                                                                                               |                                                                                                    |                                                             |                                   | امکانات مورد نیاز                                              |
| N                                    |                                                                                               |                                                                                                    |                                                             |                                   |                                                                |
| *                                    |                                                                                               |                                                                                                    |                                                             |                                   | محور پیشنہاد                                                   |
|                                      |                                                                                               |                                                                                                    |                                                             |                                   |                                                                |
|                                      |                                                                                               |                                                                                                    |                                                             |                                   |                                                                |
|                                      |                                                                                               |                                                                                                    |                                                             |                                   |                                                                |
| ائه پیشنهاد همکارو                   | همکاران شما در ار                                                                             | رخواستی در صورتی که                                                                                        | پس از تکمیل اطلاعات در                                      |                                   |                                                                |
| ائه پیشنهاد همکارو<br>ست اضافه کنید. | همکاران شما در ار<br>عداکثر ۳ نفر به فهر                                                      | ِخواستی در صورتی که<br>همکاران پیشنهادی را ∙                                                               | پس از تکمیل اطلاعات در<br>کردند می توانید فهرست             |                                   | x                                                              |
| ائه پیشنهاد همکارو<br>ست اضافه کنید. | همکاران شما در ار<br>عداکثر ۳ نفر به فهر<br><sub>علفن اداره</sub>                             | ِخواستی در صورتی که<br>همکاران پیشنهادی را ≺<br>تلفن اداره:                                                | پس از تکمیل اطلاعات در<br>کردند می توانید فهرست<br>*        | : تلفن همراه                      | x<br>تلفن همراه                                                |
| ائه پیشنهاد همکارو<br>ست اضافه کنید. | همکاران شما در ار<br>عداکثر ۳ نفر به فهر<br><sup>تلفن اداره</sup><br>بست الکترونیك            | خواستی در صورتی که<br>همکاران پیشنهادی را ≺<br>تلفناداره:<br>پست الکترونیك:                                | پس از تکمیل اطلاعات در<br>کردند می توانید فهرست<br>*        | :<br>تلفن همراه<br>تلفن داخلی     | ی<br>تلفن همراه<br>تلفن داخلی                                  |
| ائه پیشنهاد همکارو<br>ست اضافه کنید. | همکاران شما در ار<br>عداکثر ۳ نفر به فهر<br>تلفن اداره<br>پست الکترونیك                       | خواستی در صورتی که<br>همکاران پیشنهادی را<br>تلفناداره:<br>پستالکترونیك:<br>محل خدمت:                      | پس از تکمیل اطلاعات در<br>کردند می توانید فهرست<br>*<br>~   | : تلقن همراه<br>: تلقن داخلی<br>: | تلفن همراه<br>تلفن داخلی<br>دانشگاه                            |
| ائه پیشنهاد همکاری<br>ست اضافه کنید. | همکاران شما در ار<br>عداکثر ۳ نفر به فهر<br>تلفن اداره<br>پست الکترونیك                       | ر خواستی در صورتی که<br>همکاران پیشنهادی را ≺<br>تلفن اداره:<br>پست الکترونیك:<br>محل خدمت:                | پس از تکمیل اطلاعات در<br>کردند می توانید فهرست .<br>*<br>~ | د تلفن همراه<br>د تلفن داخلی<br>  | تلفن همراه<br>تلفن داخلی<br>دانشگاه<br>فی ست همکار ان بیشنیادی |
| ائه پیشنهاد همکارو<br>ست اضافه کنید. | همکاران شما در ار<br>عداکثر ۳ نفر به فهر<br>تلفن اداره<br>پست الکترونیك<br>No file chosen Cho | ر خواستی در صورتی که<br>همکاران پیشنهادی را ≺<br>تلفن اداره :<br>پست الکترونیك :<br>محل خدمت :<br>پیوست ها | پس از تکمیل اطلاعات در<br>کردند می توانید فهرست .<br>*<br>  | د تلفن همراه<br>۲ تلفن داخلی<br>۲ | تلفن همراه<br>تلفن داخلی<br>دانشگاه<br>فبرست همکاران پیشنبادی  |

|                            |            |                    |                            |                                                         | ور ان پیشنهادی            | اليست دا |
|----------------------------|------------|--------------------|----------------------------|---------------------------------------------------------|---------------------------|----------|
|                            | تلفن       |                    | سمت                        |                                                         | آقا / خانم                | -<br>-   |
| ثبت موقت  ثبت نہایی 🛛 بستن | م کنید سپس | شنهادی خود را اعلا | ت داوران پی<br>۱ کلید کنید | <i>م</i> ت می توانید لیس <i>ت</i><br>وقت یا ثبت نهایی ر | در این قسم<br>کلید ثبت مو |          |